## Logare pe site-ul http://teachscience.moodlehub.com/

Orice cursant care acceseaza platforma Moodle la adresa <u>http://teachscience.moodlehub.com/</u>, va trebui sa selecteze mai intai, in lista din dreapta sus: limba romana si apoi sa se logheze prin click pe "Logare".

- Se va deschide o fereastra "logare in site" si in partea dreapta, sub titlul "Este prima oară când accesați această pagină?" va citi instructiunile.
- Prin click pe "Cont nou" de la punctul 1 sau pe butonul cu denumirea "Creeaza cont" se va deschide o alta fereastra numita "Cont nou" in care cursantul este rugat sa completeze campurile cu datele cerute. (Din nefericire, aici este o greseala a programului care, in limba romana, cere de doua ori prenumele; ii rugam pe cursanti sa inscrie intai numele si apoi prenumele);
- Dupa completarea rubricilor se face click pe butonul "Creeaza cont nou" si la adresa de e-mail indicata, cursantul va primi un mesaj de la "Admin user" pentru confirmarea contului; prin click pe adresa indicata in mesaj se confirma contul si cursantul este in acest moment logat pe site-ul Moodle.